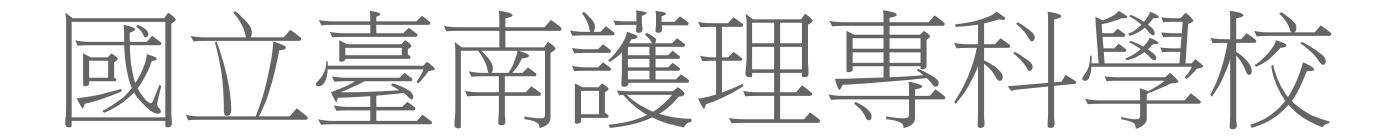

# Web 導師評量系統

操作手冊

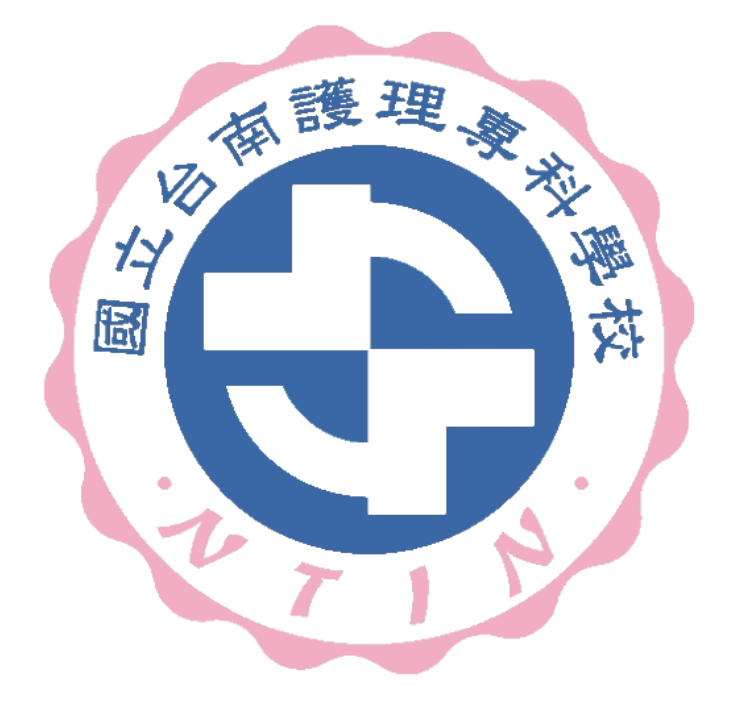

天方科技實業股份有限公司

应台中市南屯區萬和路一段 37 號 ☎(04)2389-1738 昌(04)2382-1925 √@http://www.skytek.com.tw/

## 一、解說網路畫面

## ■登入系統畫面

#### ◎登入畫面

◆畫面說明:

#### Page1

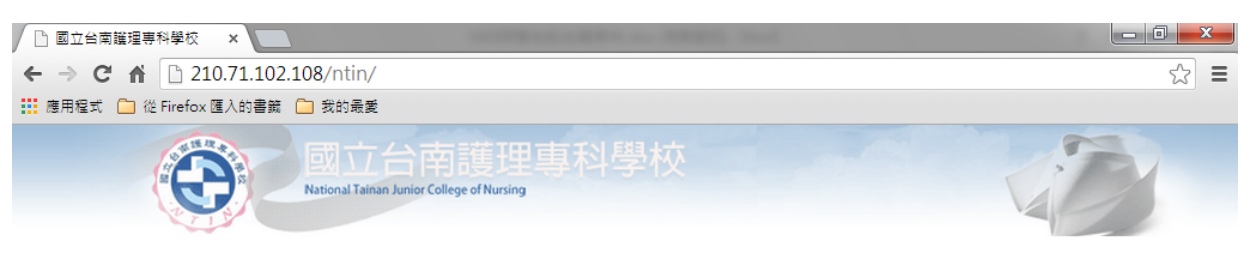

| 帳                              | ŧ.        |                                                 |  |
|--------------------------------|-----------|-------------------------------------------------|--|
| 密                              | 碼         | 查詢帳號密碼                                          |  |
|                                |           | 確定送出    清除重填                                    |  |
| ◆建議使用 1024*768 之解析度,以獲得最佳瀏覽效果。 |           |                                                 |  |
| ◆帳                             | 號:        | 學生請輸入學號<br>專任教職員工登入請輸入電子郵件帳號<br>兼任教師登入請輸入電子郵件帳號 |  |
| ◆密                             | 碼:        | 初次登入請輸入身分證號後六碼。<br>僑生或外國學生請輸入護照號碼後六碼。           |  |
| ◆勸請何                           | 可用Interne | et Explorer瀏覽器登入校務系統,以利執行作業。                    |  |

- 步驟1. 輸入帳號
- 步驟 2. 輸入密碼(預設值為身份證字號後四碼)
- 步驟 3. 輸入完畢後,按下「確定送出」鈕,即進入本系統。

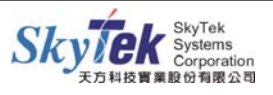

■學務登錄作業

◆畫面說明:

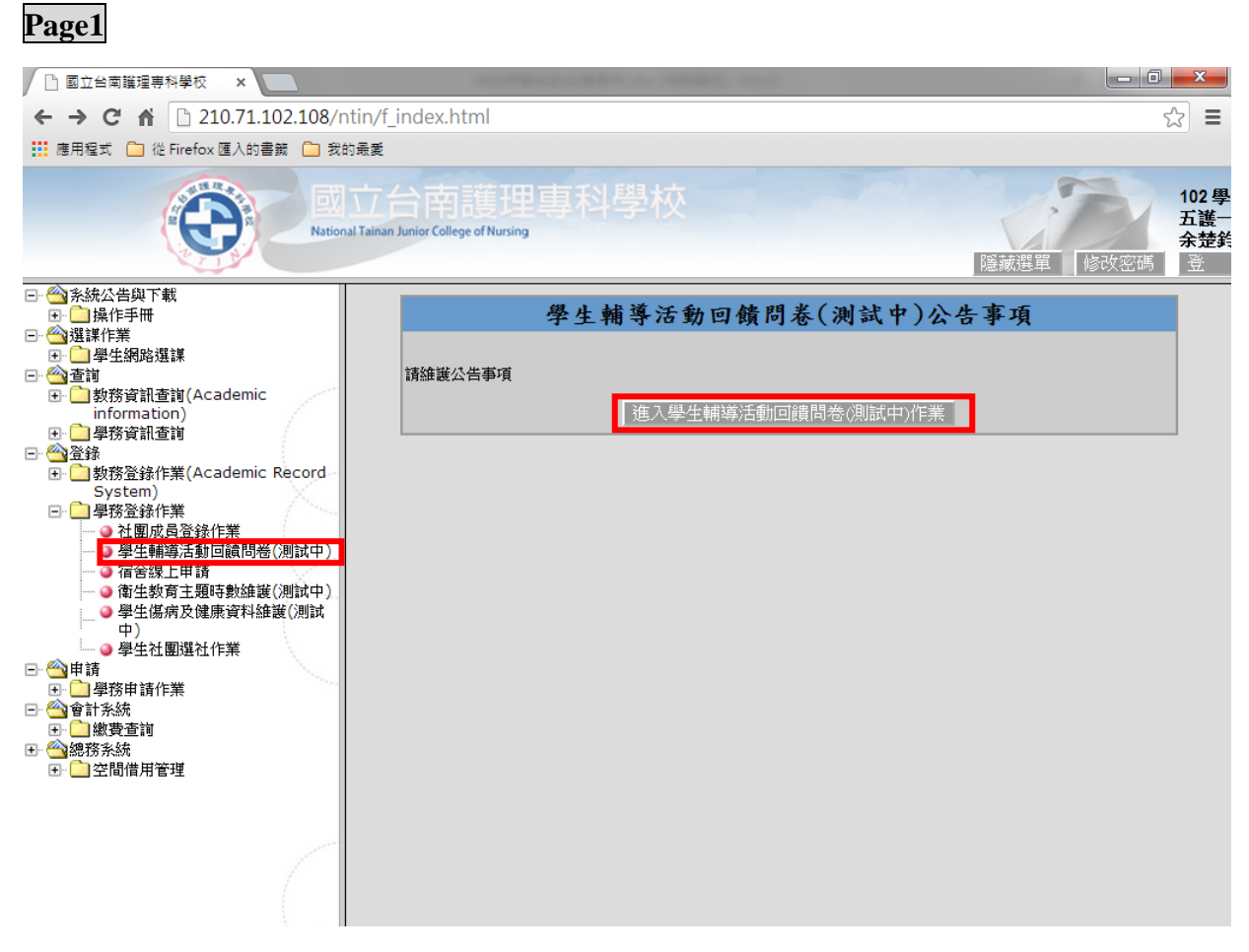

- 步驟1. 點選左方樹狀圖中的「學生輔導活動回饋問卷」。
- 步驟 2. 主畫面會列出學生輔導活動回饋問卷公告事項。
- 步驟 3. 欲新增點選「進入學生輔導活動回饋問卷」按鈕。

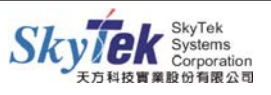

### Page2

| ← → C ☆ 210.71.102.108/ntin/f_index.html                                                                                                    | ☆ =                      |
|----------------------------------------------------------------------------------------------------|--------------------------|
| 🗰 應用程式 🧰 從 Firefox 匯入的書籍 🧰 我的最爱                                                                                                    |                          |
| 國立台南護理專科學校<br>National Talian Junior College of Nursing<br>隆藏選單 修改密碼                                                                                                    | 102 學<br>五護一<br>余楚鈼<br>登 |
| <ul> <li>● 金融路子號</li> <li>● 金融路子號</li> <li>● 金融路路上</li> <li>● 金融路路上</li> <li>● 金融路路上</li> <li>● 金融路路上</li> <li>● 金融路路上</li> <li>● 金融路路上</li> <li>● 金融路上</li> <li>● 金融路上</li> <li>● 金融路上</li> <li>● 金融路路上</li> <li>● 金融路上</li> <li>● 金融路上</li> <li>● 金融路上</li> <li>● 金融</li> <li>● 金融<!--</th--><th></th></li></ul> |                          |
| 34     你是否希望他(她) 能續任本班導師。     ●是     ●否     無意見                                                                                                    |                          |

步驟1. 填寫完畢後,畫面最下方請點選「確定送出」即可。

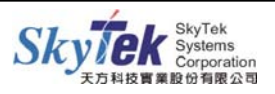

#### Page3

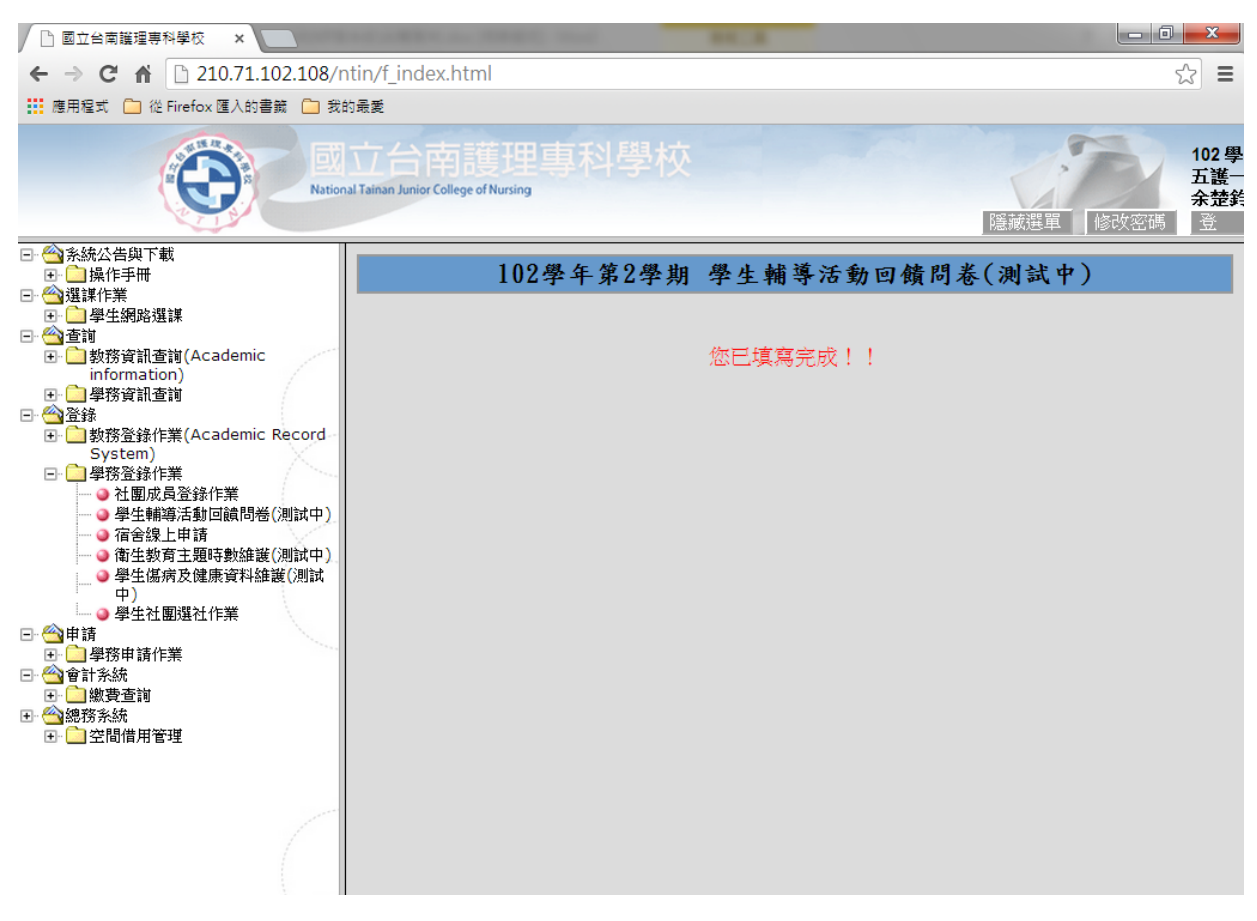

步驟1. 如此學員已填寫完畢,再次進入到此頁面則會顯示「您已填寫完成」。

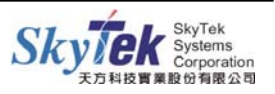